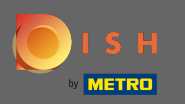

### Per prima cosa visita il tuo DISH Order Sito web del ristorante e copia il tuo URL .

| 🗃 Menü - Big Burgers                             | × +                                                                               |           |                                                    | 0        |
|--------------------------------------------------|-----------------------------------------------------------------------------------|-----------|----------------------------------------------------|----------|
| $\leftarrow$ $ ightarrow$ $C$ $\widehat{=}$ bigb | urgers.order.dish.co/menus                                                        |           |                                                    | 🕒 Gast : |
| E                                                | Big Burgers                                                                       |           | German<br>Menü anzeigen Anmelden Registrieren      | *        |
|                                                  | Big Burgers Wir haben geöffnet<br>Werkstattstraße 62, Köln 50733,<br>NRW, Germany | 59        |                                                    |          |
|                                                  | Wie möchten Sie Ihre Bestellung erhalten?                                         | Lieferung | Ihre Bestellung                                    |          |
|                                                  | Menü Öffnungszeiten Info                                                          |           |                                                    |          |
|                                                  | Alles Test Burgers Test Pizzen                                                    |           | Lege Gerichte und Getränke in deinen<br>Warenkorb. |          |
|                                                  | Test Burgers                                                                      |           | ^                                                  |          |
|                                                  | Demo Burger 1                                                                     | €1,000.00 | Bestellvorgang                                     |          |
|                                                  | Test Burger                                                                       | €1,500.00 | +                                                  |          |
|                                                  | Test Pizzen                                                                       |           | ^                                                  |          |
|                                                  | Margarete pizza Ø 30 cm                                                           | €500.00   | +                                                  |          |
|                                                  | Margerete pizza Ø 45 cm                                                           | €550.00   | +                                                  |          |

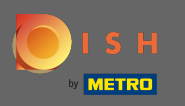

La prima, comoda e consigliata variante è accedere a DISH Weblisting e fare clic sul profilo. Nota: esistono due varianti per collegare il link del sito DISH Order con Google My Business.

| Image: Desired or information     Image: Desired or information     Image: Desired or info | <b>D I S H</b> WEBLISTING        |                  |                 |         |       | Big Burgers<br>Werkstattstraße 62 | <u>)</u> (? |
|----------------------------------------------------------------------------------------------------|----------------------------------|------------------|-----------------|---------|-------|-----------------------------------|-------------|
| Central Information     LCACTION NAME   B.DGRESS LINE GTREET & STREET NUMBER)   ADDRESS LINE GTREET & STREET NUMBER)   Moressature GS   Moressature GS   Margense   Margense                                                                                                    |                                  | DDD<br>DASHBOARD | PROFILE         | REVIEWS | POSTS |                                   |             |
| LOCATION NAME   Big Burgers   ADDRESS LINE (STREET & STREET NUMBER)   Werkstattsraße 62   ZIPPOSTCODE   50733   CITVISUBURB   Köln   COUNTRY   Germany   Ebsiness information BUSINESS DESCRIPTON MULTING LUME STREET NUMBERS                                                                                                    | General information              |                  | Extended inform | ation   |       |                                   |             |
| Big Burgers   ADDRESSLINE (STREET A STREET NUMBER)   Werkstattstraße 62   ZIPPOSTCODE   50733   CTTYSUBURB   Köln   COUNTRY   Germany   Business information   BUSINESS DESCRIPTION                                                                                                    | LOCATION NAME                    |                  |                 |         |       | Your profile is                   |             |
| ADDRESS LINE (STREET & STREET NUMBER)  Werkstattsraße 62  IPPOSTCODE  50733  CITY/SUBURB  Köln  COUNTRY  Germany  MBusiness information  BUSINESS DESCRIPTION  TO improve profile completeness:                                                                                                    | Big Burgers                      |                  |                 |         |       | 92% complete                      |             |
| Werkstattstraße 62       Website         ziPPOSTCODE       Website         50733       CITYISUBURB         Köln       Köln         countrev       About your listing         Germany       Google My Business Active         business information       VIEW LISTING                                                                                                    | ADDRESS LINE (STREET & STREET NU | JMBER)           |                 |         | Т     | o improve profile completeness:   |             |
| ZIPPOSTCODE<br>50733<br>ctrvsUBURB<br>Köln<br>country<br>Germany<br>Business information<br>BUSINESS DESCRIPTION                                                                                                    | Werkstattstraße 62               |                  |                 |         |       | e Website                         |             |
| 50733<br>ctrysuBurB<br>Köln<br>country<br>Germany<br><b>About your listing</b><br><b>Cogle My Business</b> Active<br>Listing managed by you<br>WEW LISTING                                                                                                    | ZIP/POSTCODE                     |                  |                 |         |       |                                   |             |
| CTVYSUBURB<br>Köln<br>COUNTRY<br>Germany  About your listing<br>Google My Business Active<br>Listing managed by you<br>VIEW LISTING                                                                                                    | 50733                            |                  |                 |         |       |                                   |             |
| Köln<br>COUNTRY<br>Germany                                                                                                    | CITY/SUBURB                      |                  |                 |         |       |                                   |             |
| COUNTRY<br>Germany<br>Business information<br>Business Description<br>About your listing<br>G Google My Business Active<br>Listing managed by you<br>VIEW LISTING                                                                                                    | Köln                             |                  |                 |         |       |                                   |             |
| Germany  Germany  Germany  Germany  Germany  Germany  Germany  Germany  Germany  Listing managed by you  Listing managed by you  VIEW LISTING  VIEW LISTING                                                                                                    | COUNTRY                          |                  |                 |         | A     | bout your listing                 |             |
| Business information<br>BUSINESS DESCRIPTION                                                                                                    | Germany                          |                  |                 |         |       | Google My Buciness Active         |             |
| Business information<br>BUSINESS DESCRIPTION                                                                                                    |                                  |                  |                 |         |       | sting managed by you              |             |
| BUSINESS DESCRIPTION                                                                                                    | Business inform                  | ation            |                 |         |       | Sung manageu by you               |             |
|                                                                                                    | RUSINESS DESCRIPTION             |                  |                 |         |       | VIEW LISTING                      |             |
| This is a Demo Account. No Real Restaurant                                                                                                    | This is a Demo Account No.       | Real Restaurant  |                 |         |       |                                   |             |

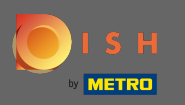

Scorri verso il basso fino alle informazioni sull'attività. Al campo link per ordinare cibo puoi inserire l' URL del tuo sito web DISH Order. Nota: assicurati di salvare le informazioni aggiornate.

| DISH WEBLISTING           |                                 |         |         |       | Big Burgers<br>Werkstattstraße 62   | ? ( |
|---------------------------|---------------------------------|---------|---------|-------|-------------------------------------|-----|
|                           | DOD<br>DASHBOARD                | PROFILE | REVIEWS | POSTS |                                     |     |
| COUNTRY<br>Germany        |                                 |         |         |       | G Google My Business Active         |     |
| Business inform           | nation                          |         |         |       | Listing managed by you VIEW LISTING |     |
| This is a Demo Account. N | No Real Restaurant.             |         |         |       |                                     |     |
| +49                       | <ul> <li>▼ 123456789</li> </ul> |         |         |       |                                     |     |
| WEBSITE                   | er on google                    |         |         |       |                                     |     |
| FOOD ORDERING LINK        | d ordering page here            |         |         | 1     |                                     |     |
| RESERVATION LINK          |                                 |         |         | 1     |                                     |     |

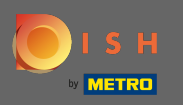

Con DISH Weblisting il link per ordinare il cibo nella voce Google del tuo ristorante viene posizionato automaticamente senza la necessità di utilizzare il complesso pannello di configurazione di Google My Business

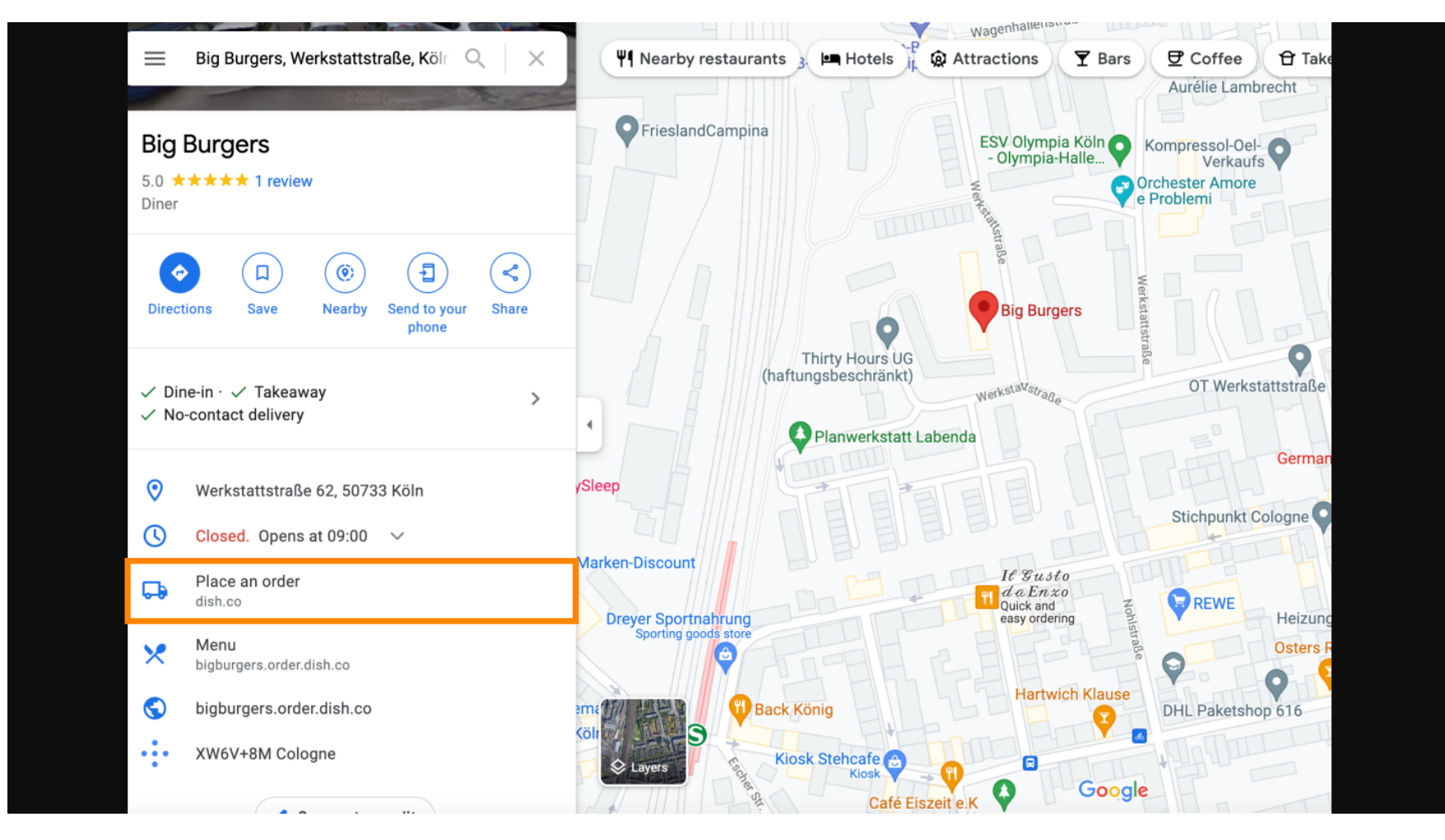

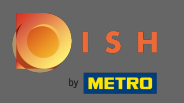

La seconda variante: sei nella dashboard del tuo account Google My Business. Fare clic su informazioni per modificare le impostazioni aziendali.

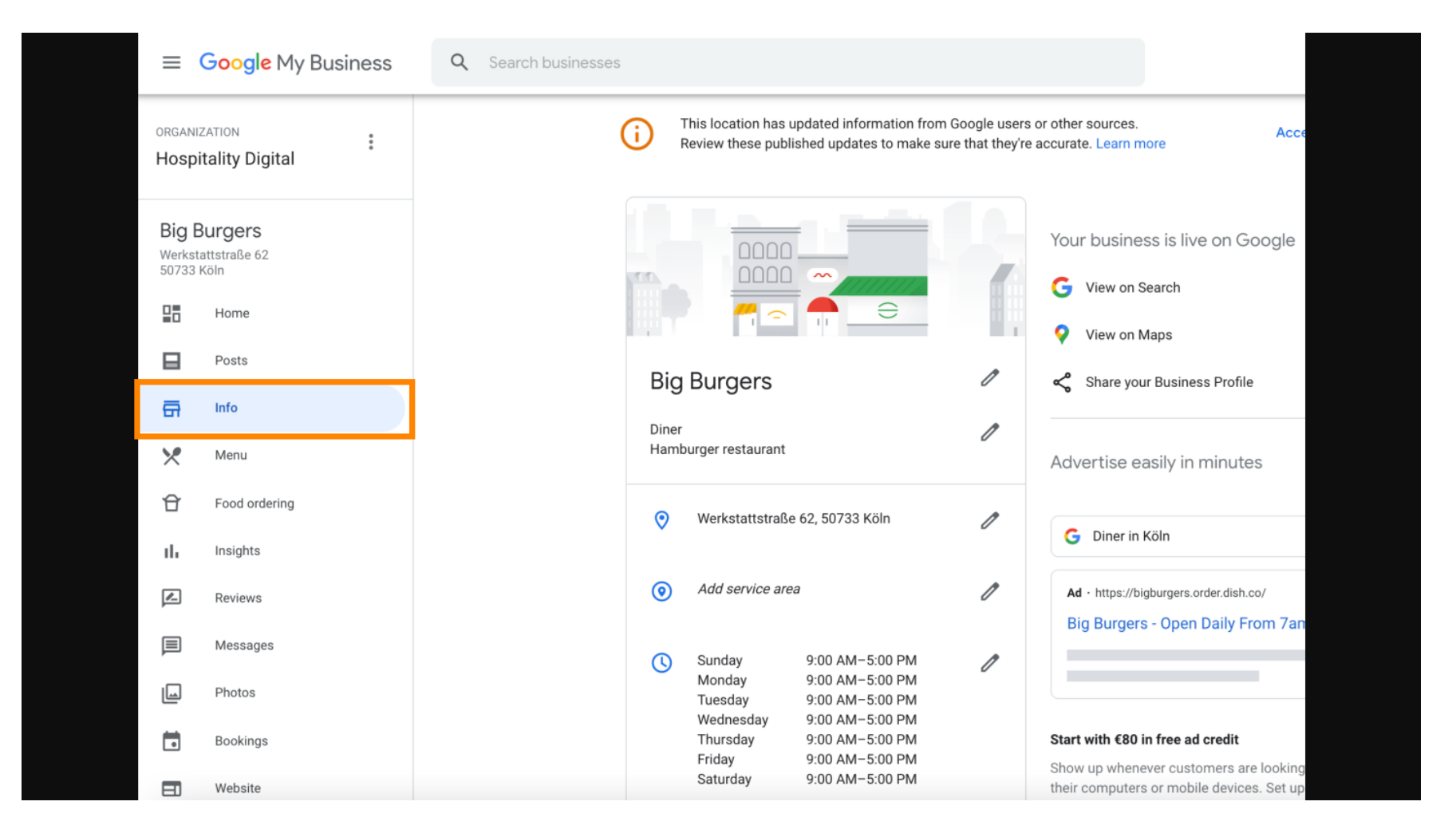

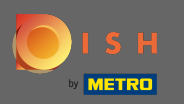

Scorri verso il basso fino a raggiungere i link dell'ordine in anticipo e fai clic sull'icona a forma di matita per aggiungere o rimuovere i link dell'ordine.

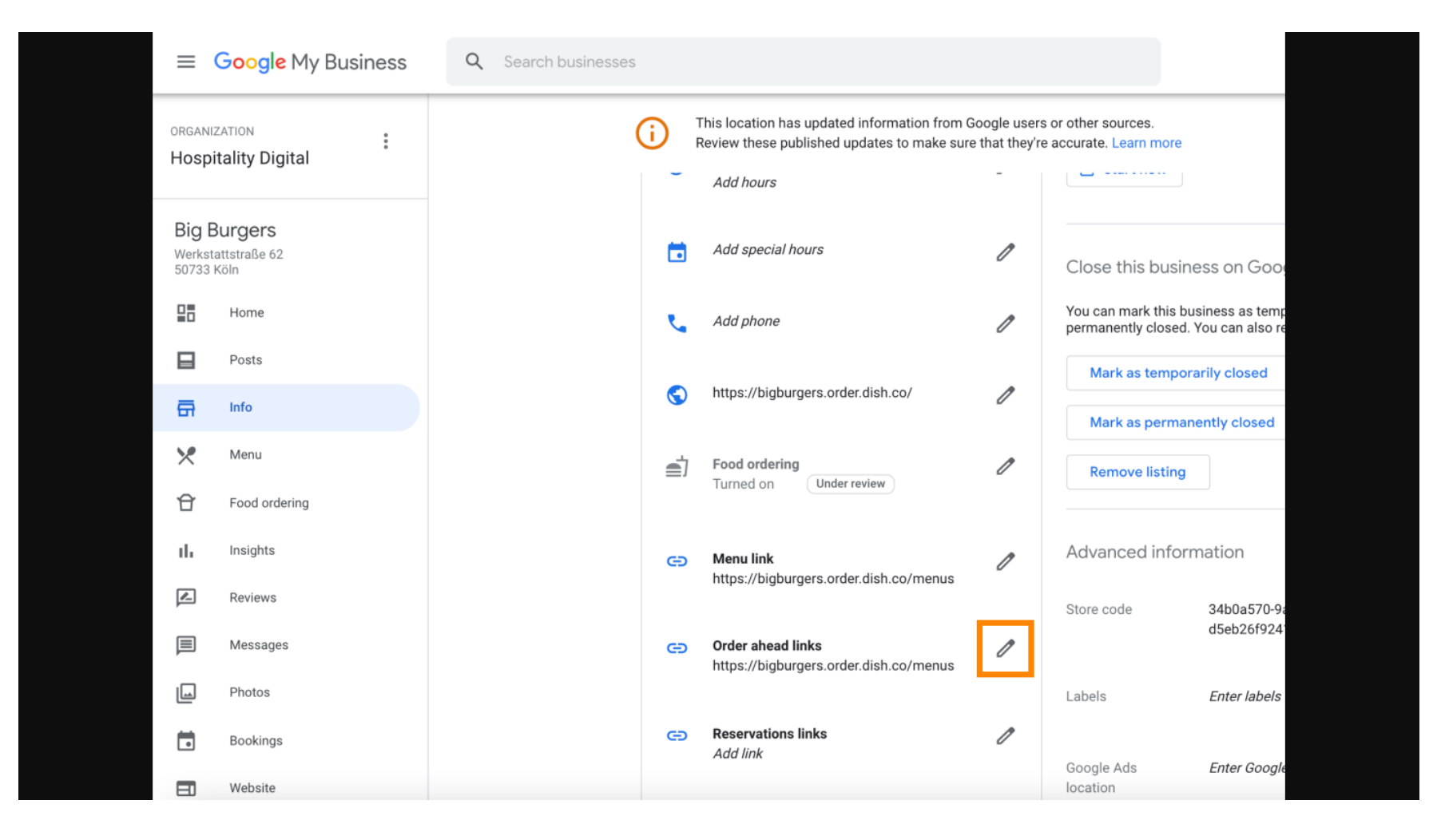

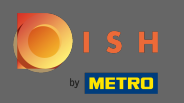

# Incolla il precedente copiato URL del tuo sito web DISH Order qui.

| ≡  | Google Business Profi | le Manager |                                                                                                    |  |
|----|-----------------------|------------|----------------------------------------------------------------------------------------------------|--|
|    |                       | i Th<br>Re | Order ahead links Accept all for this location                                                               |  |
|    | Home                  | e          | Let customers place delivery and pick-up orders<br>through Google by adding a link to an ordering<br>page    |  |
|    | Posts                 | @          | Select your preferred link. Your preference will be                                                          |  |
| ā  | Info                  | 0          | labelled on your Business Profile on Google Search<br>and Maps.                                              |  |
| ×  | Menu                  | <u>v</u>   | ☆ × Enter labels                                                                                             |  |
| Ĥ  | Food ordering         | <b>≜</b> Ì |                                                                                                    |  |
| th | Insights              |            | Add link Ads Enter Google Ads phone                                                                          |  |
|    | Reviews               | G          | ins phone                                                                                                    |  |
|    | Messages              |            |                                                                                                    |  |
|    | Photos                | e          |                                                                                                    |  |
|    | Bookings              |            | Cancel Apply                                                                                                 |  |
|    | Website               |            | Edits may be reviewed. It can take up to 3 days before your edit is visible on Search, Maps and other Google |  |
| °, | Users                 | G          | services. Learn more                                                                                         |  |
| ~  | Create an ad          |            |                                                                                                    |  |

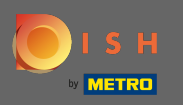

Assicurati di preferire il link cliccando sulla stella. Nota: il link sarà visibile agli ospiti come link preferito dal ristorante.

|         | Google My Business |            |                                                                                                    | - 4 |
|---------|--------------------|------------|----------------------------------------------------------------------------------------------------|-----|
|         |                    | (i) The Re | Order ahead links Accept all for this location                                                                  |     |
|         | Home               | e.         | Let customers place delivery and pick-up orders through Google by adding a link to an ordering page             |     |
|         | Posts              | @          | Select your preferred link. Your preference will be                                                             |     |
| ā       | Info               |            | and Maps. de                                                                                                    |     |
| ×       | Menu               |            | https://bigburgers.order.dish.co/                                                                               |     |
| đ       | Food ordering      |            | Enter labels                                                                                                    |     |
| th      | Insights           |            | Add link Ads Enter Google Ads phone                                                                             |     |
| Z       | Reviews            | 9          | ins phone                                                                                                    |     |
| P       | Messages           |            |                                                                                                    |     |
|         | Photos             | 9          |                                                                                                    |     |
|         | Bookings           |            | Cancel Apply                                                                                                    |     |
|         | Website            |            | Edits may be reviewed. It can take up to 3 days before                                                          |     |
| <u></u> | Users              | Θ          | your edit is visible on Search, maps and other Google<br>services. Learn more                                   |     |
| ~       | Create an ad       |            | Canada da Canada da Canada da Canada da Canada da Canada da Canada da Canada da Canada da Canada da Canada da C |     |

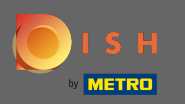

# • Termina il processo facendo clic su applica.

| ≡  | Google My Business |        |                                                                                                    |                      |                        |              |  |
|----|--------------------|--------|----------------------------------------------------------------------------------------------------|----------------------|------------------------|--------------|--|
|    |                    | (i) Th | Order ahead links                                                                                               | urces.<br>Learn more | Accept all for th      | his location |  |
| 28 | Home               | S.     | Let customers place delivery and pick-up orders<br>through Google by adding a link to an ordering<br>page       | nove listing         |                        |              |  |
|    | Posts              | @      | Select your preferred link. Your preference will be                                                             | iced info            | rmation                |              |  |
| ā  | Info               |        | and Maps.                                                                                                    | de                   |                        | 0            |  |
| ×  | Menu               | Q      | https://bigburgers.order.dish.co/                                                                               |                      | Enter labels           | n            |  |
| Ĥ  | Food ordering      | ₫      | Preferred link                                                                                                  |                      |                        | U            |  |
| th | Insights           |        | Add link                                                                                                    | Ads                  | Enter Google Ads phone | I            |  |
|    | Reviews            | Θ      |                                                                                                    | ons phone            |                        |              |  |
|    | Messages           |        |                                                                                                    |                      |                        |              |  |
|    | Photos             | Θ      |                                                                                                    |                      |                        |              |  |
|    | Bookings           |        | Cancel Apply                                                                                                    |                      |                        |              |  |
|    | Website            |        | Edits may be reviewed. It can take up to 3 days before<br>your edit is visible on Search, Maps and other Google |                      |                        |              |  |
| å  | Users              | e      | services. Learn more                                                                                            |                      |                        |              |  |
| ~  | Create an ad       |        |                                                                                                    |                      |                        |              |  |

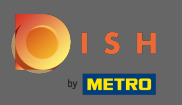

O

Assicurati che l'opzione di ordinazione del cibo sia attivata. In caso contrario, fare clic sull'icona a forma di matita .

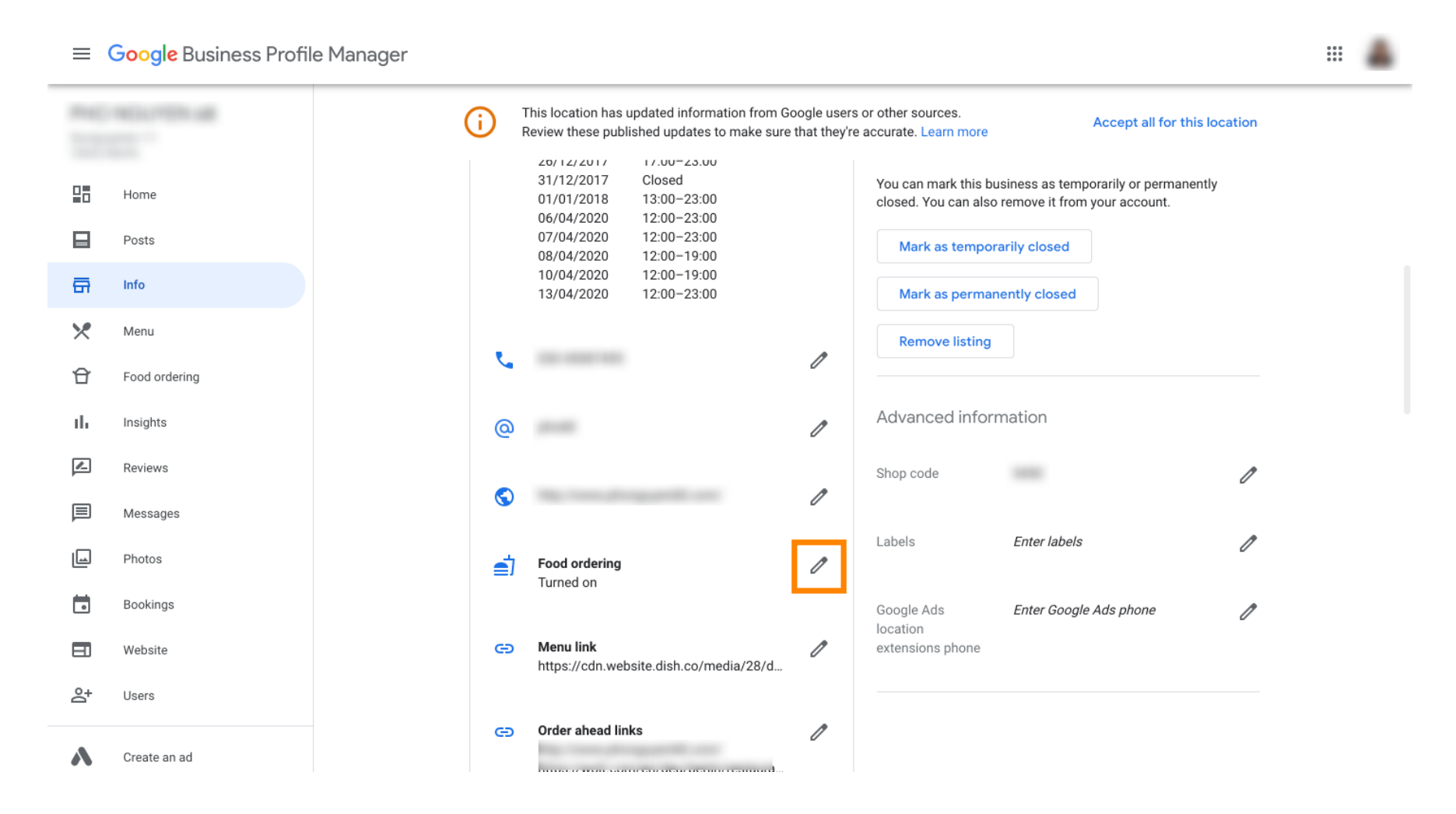

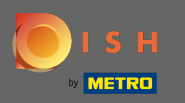

### Ora fai clic sull'interruttore di accensione /spegnimento per attivare il pulsante dell'ordine.

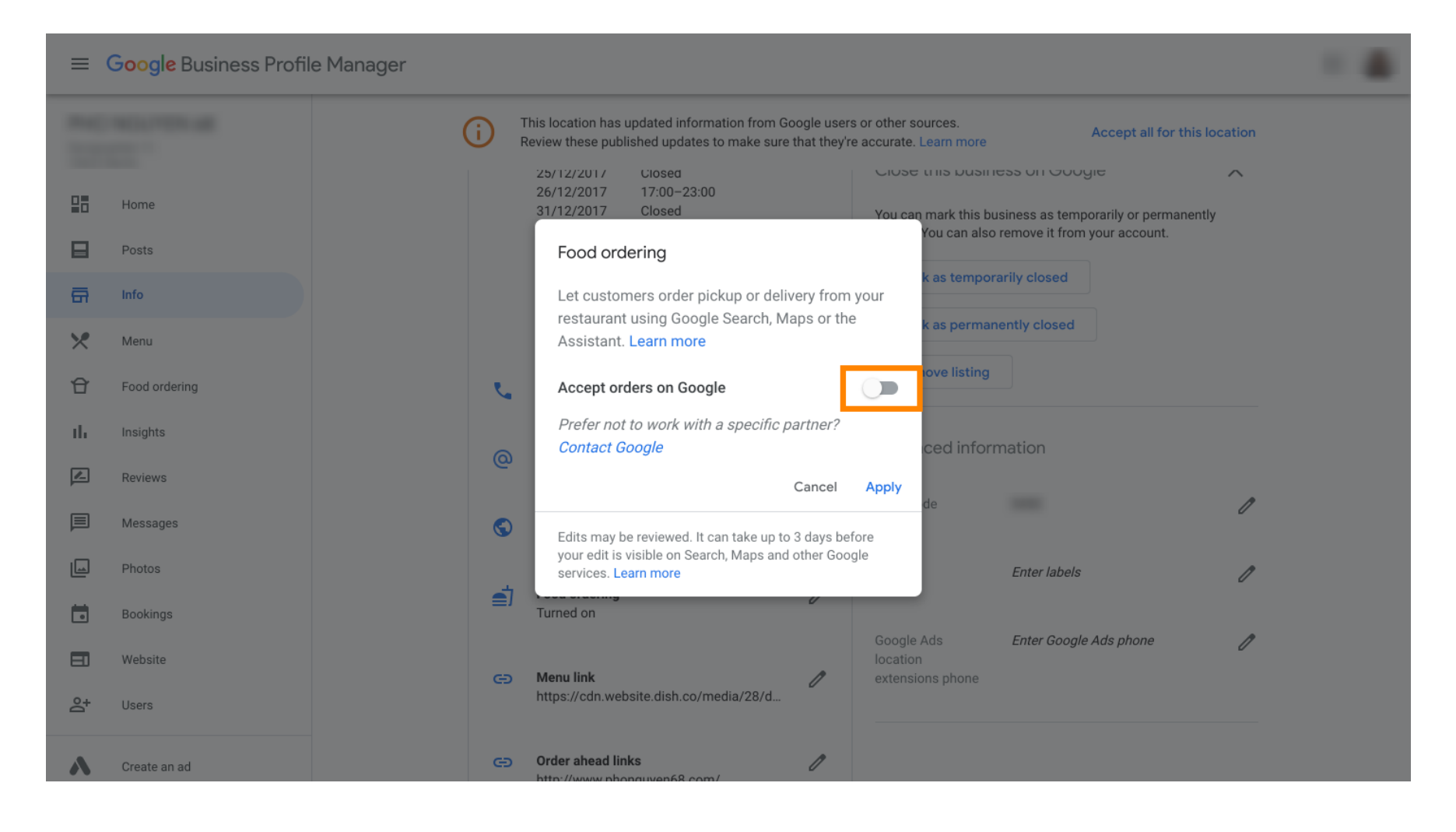

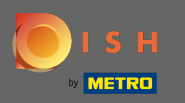

# Conferma facendo clic su applica .

| ≡  | Google Business Profile I | Manager                                                                                                    |  |
|----|---------------------------|----------------------------------------------------------------------------------------------------|--|
|    |                           | This location has updated information from Google users or other sources.         Accept all for this location           Review these published updates to make sure that they're accurate. Learn more         Accept all for this location |  |
| 28 | Home                      | 25/12/2017     Closed     Close this business on GOOgle       26/12/2017     17:00-23:00       31/12/2017     Closed       You can mark this business as temporarily or permanently                                                         |  |
|    | Posts                     | You can also remove it from your account.                                                                                                    |  |
| ā  | Info                      | Let customers order pickup or delivery from your                                                                                                    |  |
| ×  | Menu                      | Assistant. Learn more                                                                                                    |  |
| Û  | Food ordering             | Accept orders on Google                                                                                                    |  |
| th | Insights                  | Prefer not to work with a specific partner?                                                                                                    |  |
|    | Reviews                   | Cancel Apply                                                                                                    |  |
|    | Messages                  | Edits may be reviewed. It can take up to 3 days before                                                                                                    |  |
|    | Photos                    | your edit is visible on Search, Maps and other Google services. Learn more Enter labels                                                                                                    |  |
|    | Bookings                  | Turned on                                                                                                    |  |
|    | Website                   | Google Ads Enter Google Ads phone<br>location                                                                                                    |  |
| °† | Users                     | https://cdn.website.dish.co/media/28/d                                                                                                    |  |
| ٨  | Create an ad              | Order ahead links     //     http://www.phonguyen68.com/                                                                                                    |  |

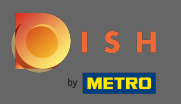

 La modifica deve essere rivista da Google. L'operazione potrebbe richiedere alcuni minuti prima che venga aggiornato.

≡ Google Business Profile Manager .... This location has updated information from Google users or other sources. G Accept all for this location Review these published updates to make sure that they're accurate. Learn more CIUSE IT IIS มนรมายรร บา GOOGIE  $\sim$ Home You can mark this business as temporarily or permanently closed. You can also remove it from your account. Posts Mark as temporarily closed G Info Mark as permanently closed × Menu **Remove listing** £ Food ordering 1 ıh. Insights Advanced information ſ 0 <u>\_</u> Reviews Shop code 1 Messages  $\bigcirc$ 1 Photos Labels Enter labels 1 Food ordering 1 Turned on Bookings Under review Enter Google Ads phone Google Ads 1 E Website location extensions phone Ð Menu link 1 https://cdn.website.dish.co/media/28/d.. 0+ Users Saved! Create an ad Order ahead links 1 Ð

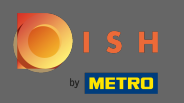

() Questo è tutto. Hai integrato con successo DISH Order nella voce Google del tuo ristorante.

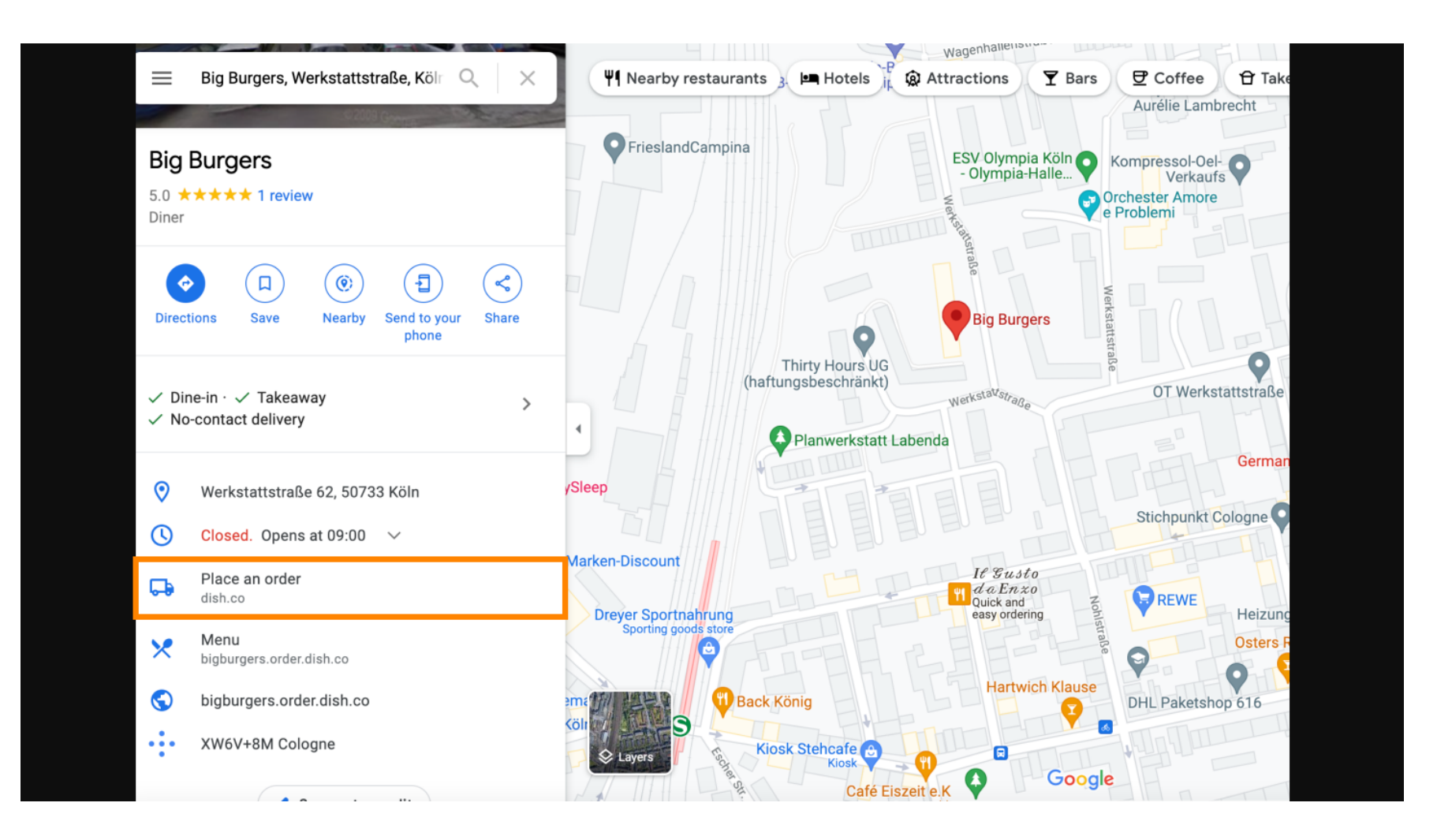